## HOW TO RENEW BOOKS ONLINE

By: Jade Nangula

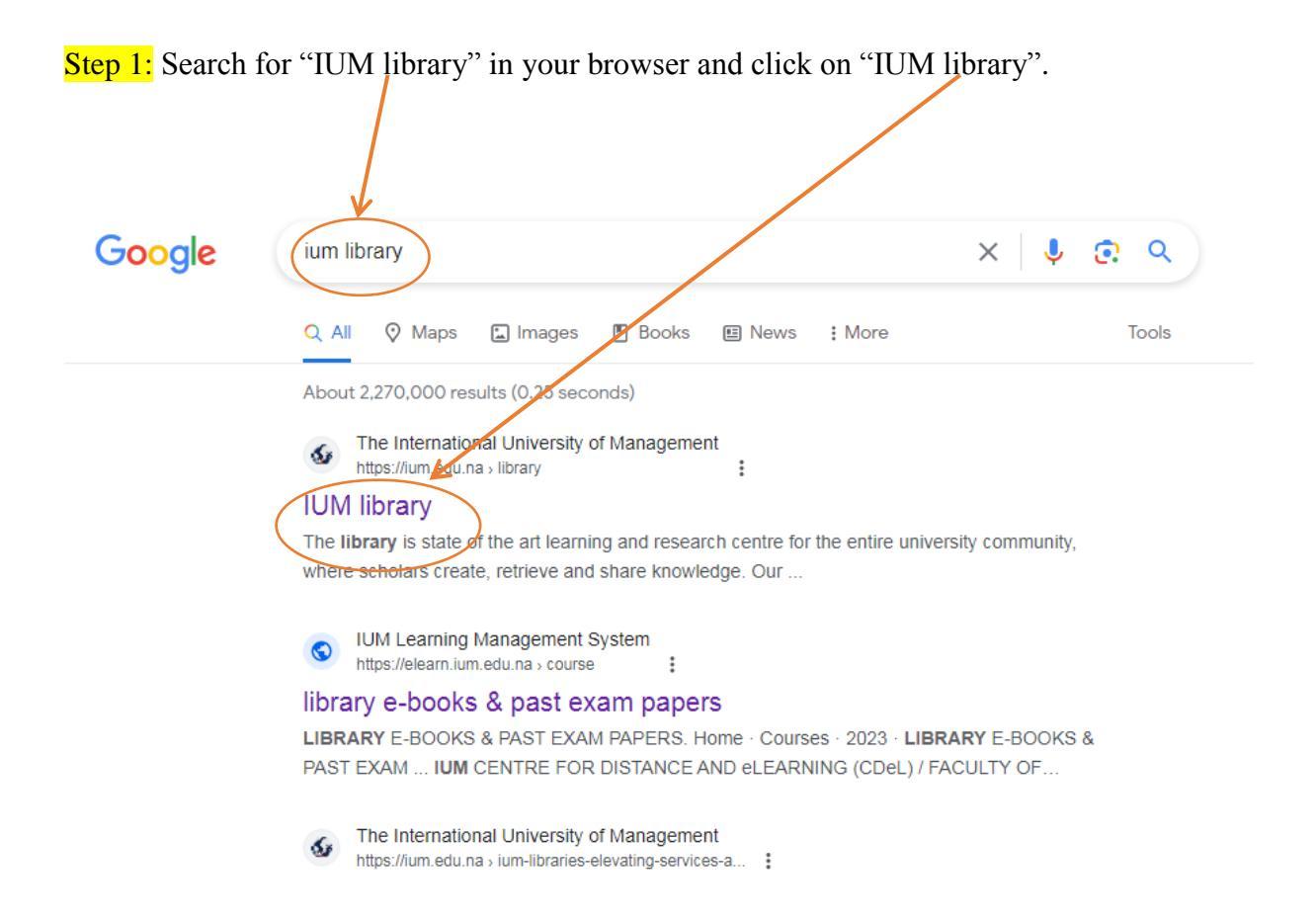

Step 2: Scroll down and click on "library catalogue".

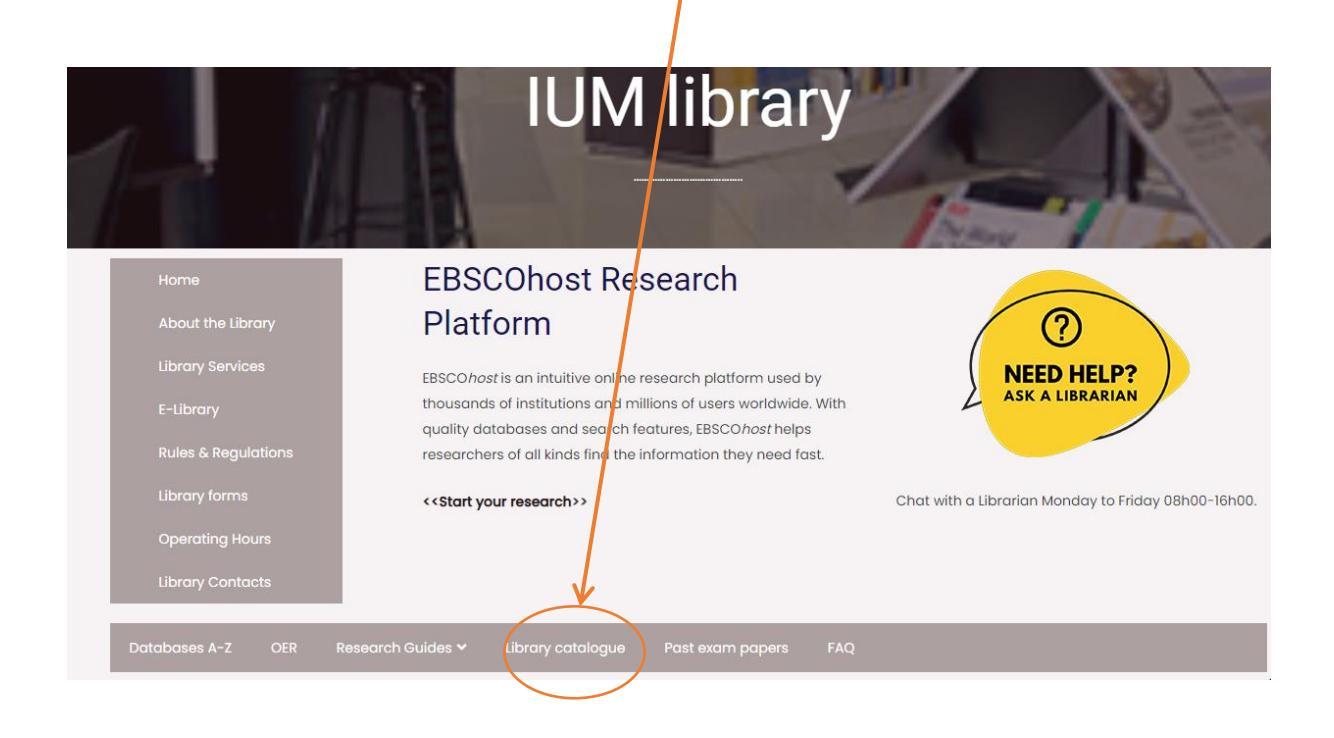

| Step 3: Clicl | k on "sign in". |                                                   |                        |                                        |
|---------------|-----------------|---------------------------------------------------|------------------------|----------------------------------------|
| anin          | IUM Library Ca  | atalogue                                          |                        | Sign In<br>Vity Banklagy<br>My Account |
| emeralc       | insight         | STOR                                              | E BSCO                 | AJOL                                   |
|               |                 | Anywhere C                                        | Author Osubject OTitle |                                        |
|               |                 | Select Reading Program<br>Select Range<br>From to | ✓ All Material Types ✓ |                                        |

Step 4: Enter your student number as your login name/barcode, and your password is 1234. If you are a staff member, enter your staff number as your login name/barcode, and the password is 1234.

| emerald insight | STOR                          |                                                  |
|-----------------|-------------------------------|--------------------------------------------------|
|                 | Login perme/barcode           | Account                                          |
|                 | Contact Y                     | 💳 💵 🔤 🚾<br>four Librarian                        |
|                 | © 2005-2012 Mandar<br>စိုးကို | in Library Automation, Inc.<br>Andanin<br>12.2.5 |

Step 5: On your right corner click on "my account"

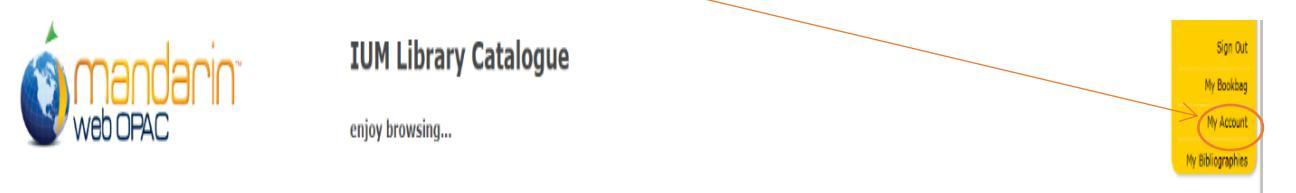

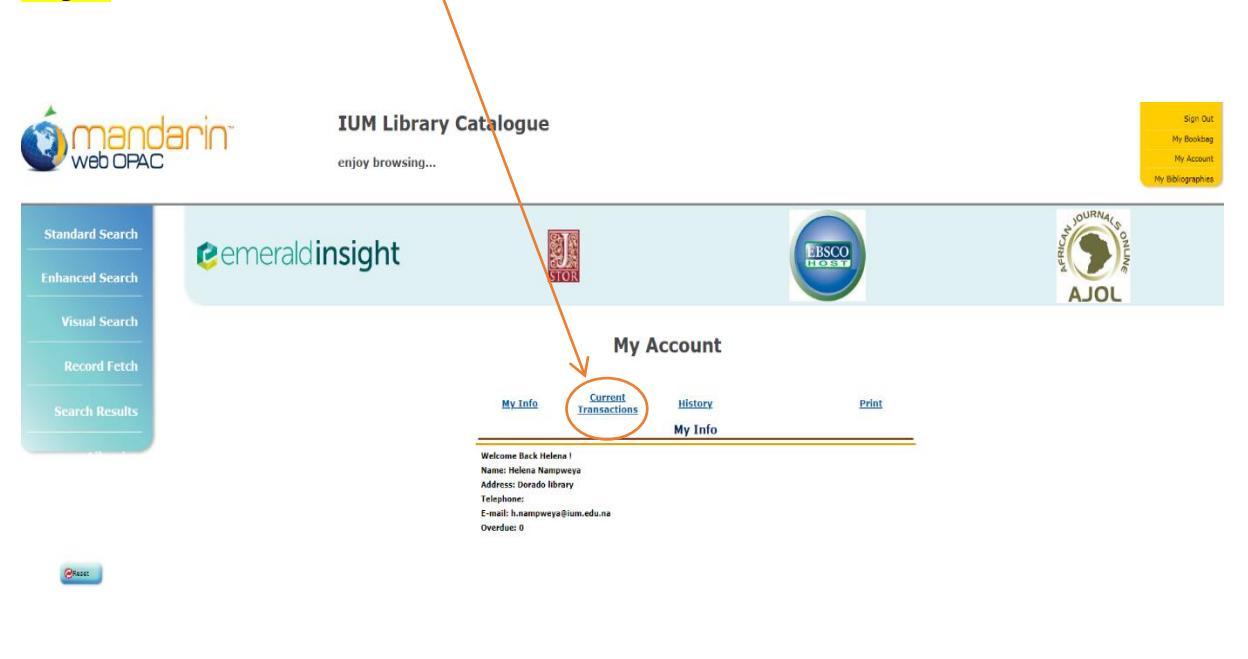

Step 6: Click on "Current Transactions" to access materials that have been loaned out.

Step 7: Click on the "Renew" icon

|                                | My A                                  | count                            |             |         |                  |
|--------------------------------|---------------------------------------|----------------------------------|-------------|---------|------------------|
| <u>My Info</u>                 | <u>Current</u><br><u>Transactions</u> | <u>History</u><br>Current Transa | actions     |         | Print            |
| Title                          |                                       | Author                           | Call Number | Туре    | Due Date         |
| Gifted Hands :                 |                                       | Ben Carson, M.D.                 | 617.48 CAR  | Renewal | 09/27/2023 Renew |
| Strategic manage<br>resources. | ment of human                         | <u>Mello, Jeffrey.</u>           | 658.3 MEL   | Renewal | 09/19/2023 Renew |

Step 8: After clicking on renew, you will notice the change of the date/s

## My Account

| My Info Current<br>Transaction              | History              |             |         | Print            |  |  |  |  |  |
|---------------------------------------------|----------------------|-------------|---------|------------------|--|--|--|--|--|
|                                             | Current Transactions |             |         |                  |  |  |  |  |  |
| Title                                       | Author               | Call Number | Type    | Due Date         |  |  |  |  |  |
| Gifted Hands :                              | Ben Carson, M.D.     | 617.48 CAR  | Loan    | 10/12/2023 Renew |  |  |  |  |  |
| Strategic management of human<br>resources. | Mello, Jeffrey.      | 658.3 MEL   | Renewal | 09/19/2023 Renew |  |  |  |  |  |

Kindly note that users are allowed to renew books only two (2) times.